**University of California, Berkeley** 

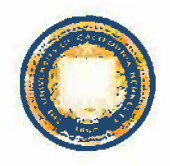

OFFICE OF LABORATORY ANIMAL CARE

# **Working Instructions**

| WIN Number: 622      |       | 622         | <b>Edstrom Watering System</b> | Revision #: 0  | )                |  |
|----------------------|-------|-------------|--------------------------------|----------------|------------------|--|
| Date Effec           | tive: | 4/16/25     |                                | Superseues.    |                  |  |
| Author(s):           | Ama   | nda Larson  | Sign: Sift                     | Date: 4-2 #    | 1-25             |  |
|                      | Sato  | ori Le      | Sign: So                       | Date: 4/2      | 4/25             |  |
| Facility<br>Manager: | Vinc  | ent Flourno | y Sign: Vincent Hormony        | Date:<br>4/24/ | Date:<br>4/24/25 |  |
|                      |       |             |                                |                |                  |  |

## Procedures

- 1. Check the chlorine solution tank weekly, or more often as deemed necessary by the Facility Supervisor.
- 2. When the water level in the solution tank drops below the twenty (20) gallon line, add 750-1000mL of bleach to the solution tank.
  - a. The amount of bleach needed will vary and depend on the current concentration of chlorine in the tank. Only use pure bleach with no added detergents or cleansers.
- 3. Fill the solution tank to the 40 gallon line with RO water.
  - a. This aids with mixing the bleach solution.

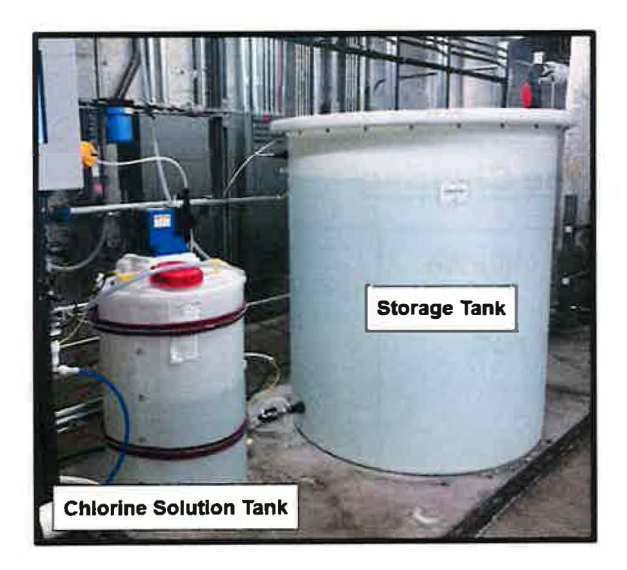

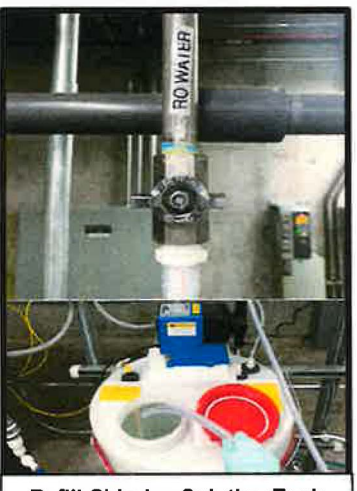

Refill Chlorine Solution Tank

- 4. While the RO machine is making water, zero the test meter, wait five (5) minutes, then test the free chlorine levels using the approved test kit.
  - a. Refer to the steps outlined below for more information.

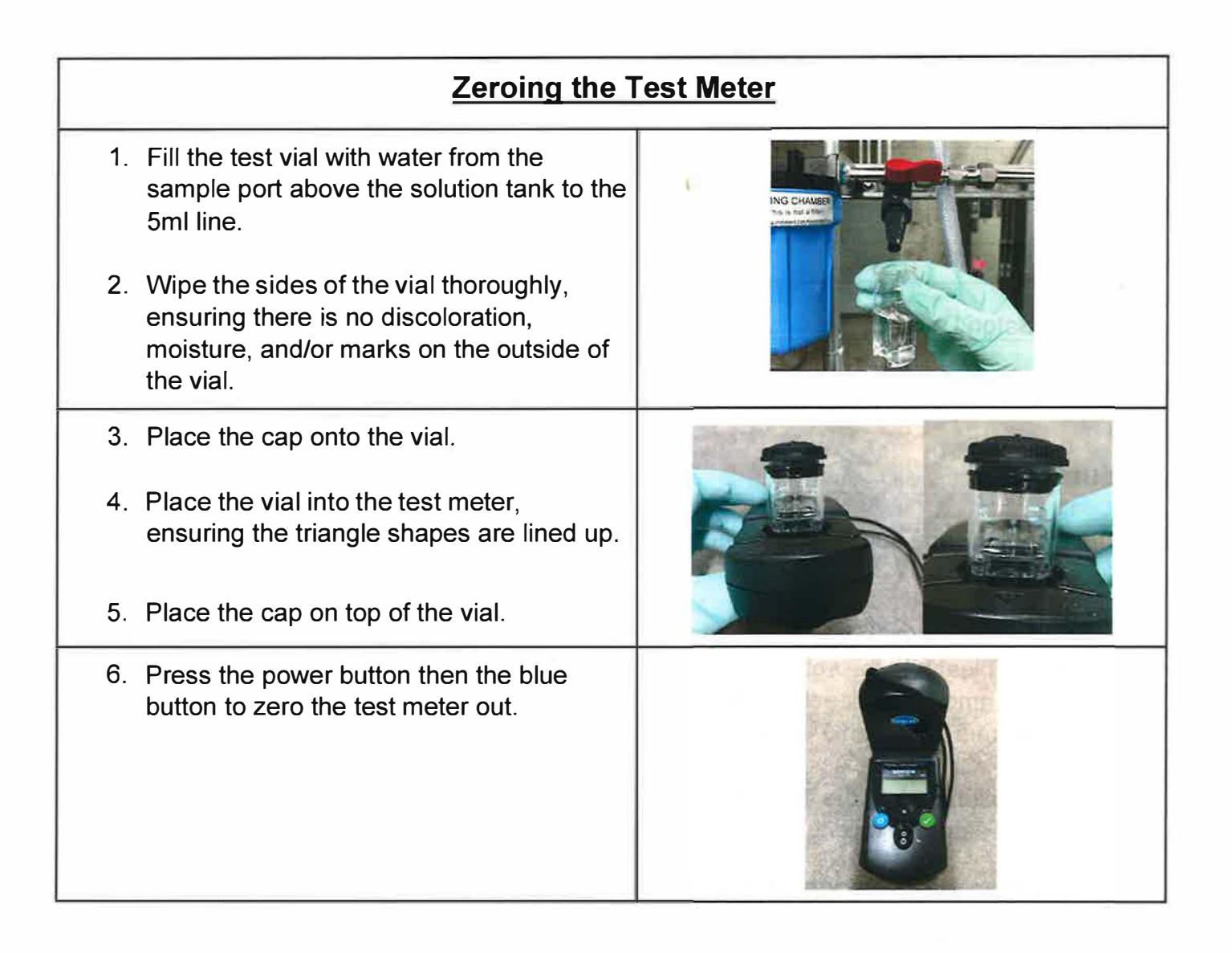

## **Testing Free Chlorine**

- 1. Zero the test meter prior to testing for free chlorine.
- 2. Fill the test vial with water from the sample port above the solution tank to the 5ml line.

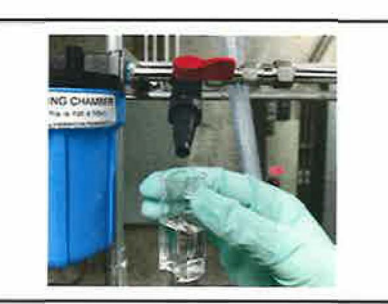

#### Edstrom Watering System Page 3 of 4

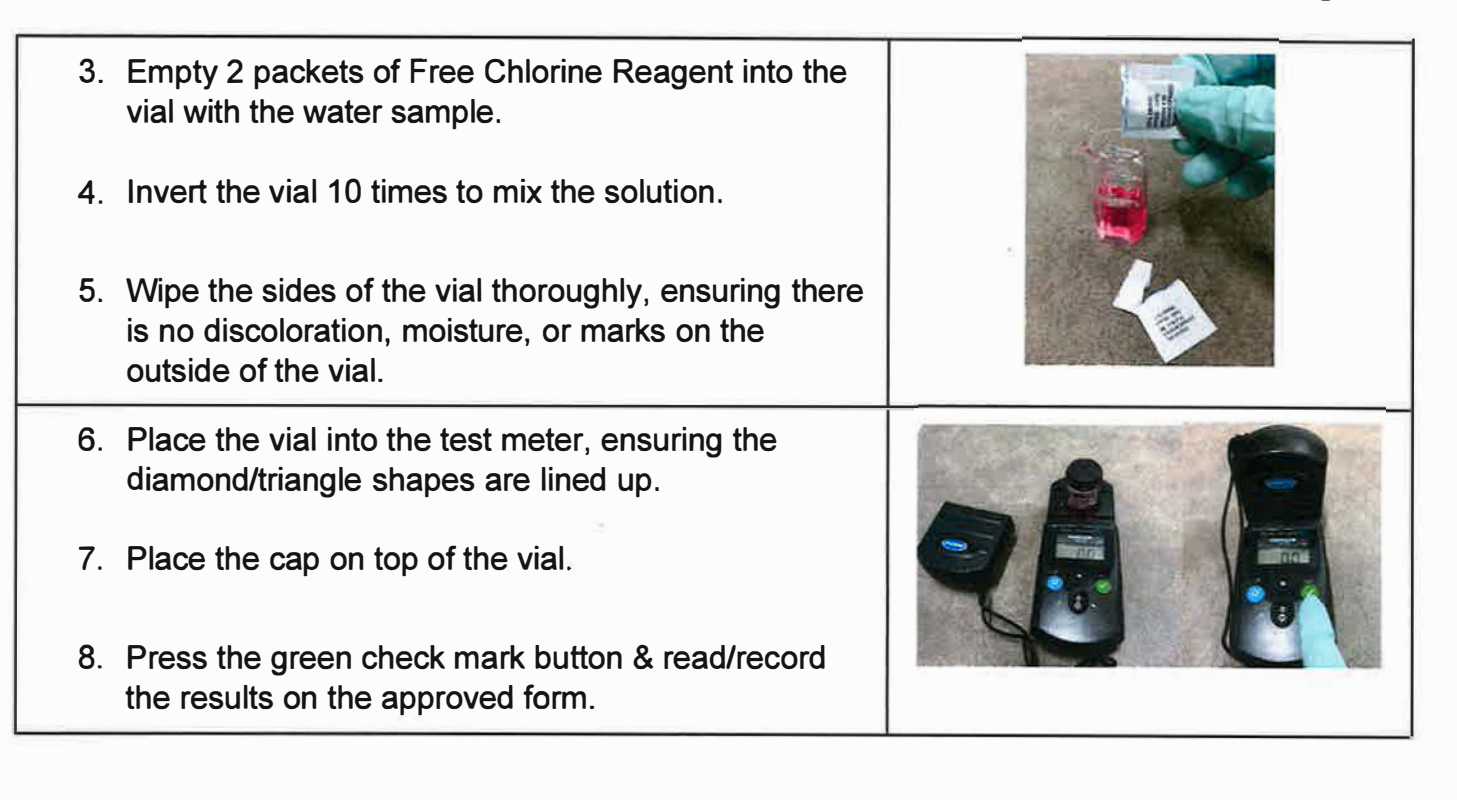

- 5. If the RO machine is not actively making water, drain the storage tank until the water level falls below the fill line.
  - a. Once the water drops below the fill line, the RO machine will begin pumping water through the solution tank.
- 6. If the solution tank is not between 2-5 ppm free chlorine refer to the steps below:
  - a. Below two (2) ppm free chlorine:
    - Add chlorine bleach to the chlorine solution tank and mix the solution into the tank.
      - **Note:** The amount of bleach needed will vary and depend on the current concentration of chlorine in the tank. Start by adding 250mL of bleach.
    - While the RO machine is making water, wait five (5) minutes, then take a water sample from the sample valve on the permeate line and measure the chlorine level using the approved test kit.
    - If levels are still under two (2) ppm, repeat steps 1 & 2.
  - b. Above five (5) ppm free chlorine:
    - Add RO water to the chlorine solution tank and mix tank
    - While RO machine is making water, wait five (5) minutes then take a water sample from the sample valve on the permeate line and measure chlorine level using the approved test kit.
    - If levels are still above five (5) ppm, repeat steps 1 & 2.
- 7. Record Edstrom data from the control panel weekly.
  - a. On the Control Panel, navigate to Dashboard Details
  - b. Record the following parameters on the Edstrom Indigo RO Weekly Log Sheet:
    - Date/your initials

- Permeate temperature
- Daily runtime
- Total gallons made
- Inlet Conductivity
- Permeate Flow
- Permeate conductivity
- Recovery
- Final Pressure
- Percent Rejection
- Post Chlorine
  - Calculate using approved test kit

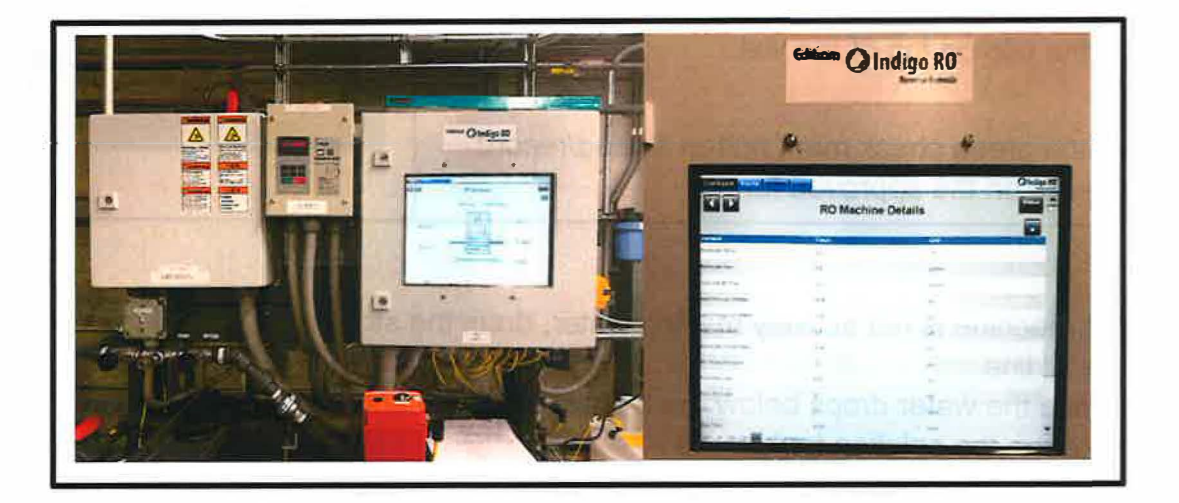

- 8. Preventative maintenance:
  - a. Performed semi-annually by an approved vendor.
- 9. Alarm:
  - a. If there is an alarm on the control panel, contact the Area Supervisor immediately.

#### **REFERENCE DOCUMENTS**

• Edstrom Indigo RO Reverse Osmosis System Operation Manual (Revision K, June 2018)

| REVISION HISTORY   |           |                   |             |  |  |  |  |
|--------------------|-----------|-------------------|-------------|--|--|--|--|
| REVISION<br>NUMBER | AUTHOR(S) | EFFECTIVE<br>DATE | REVISION(S) |  |  |  |  |
|                    |           |                   |             |  |  |  |  |
|                    |           |                   |             |  |  |  |  |